# Pocket-GATE

# AUTOMATIKUS GÉPJÁRMŰ BELÉPTETŐ RENDSZER

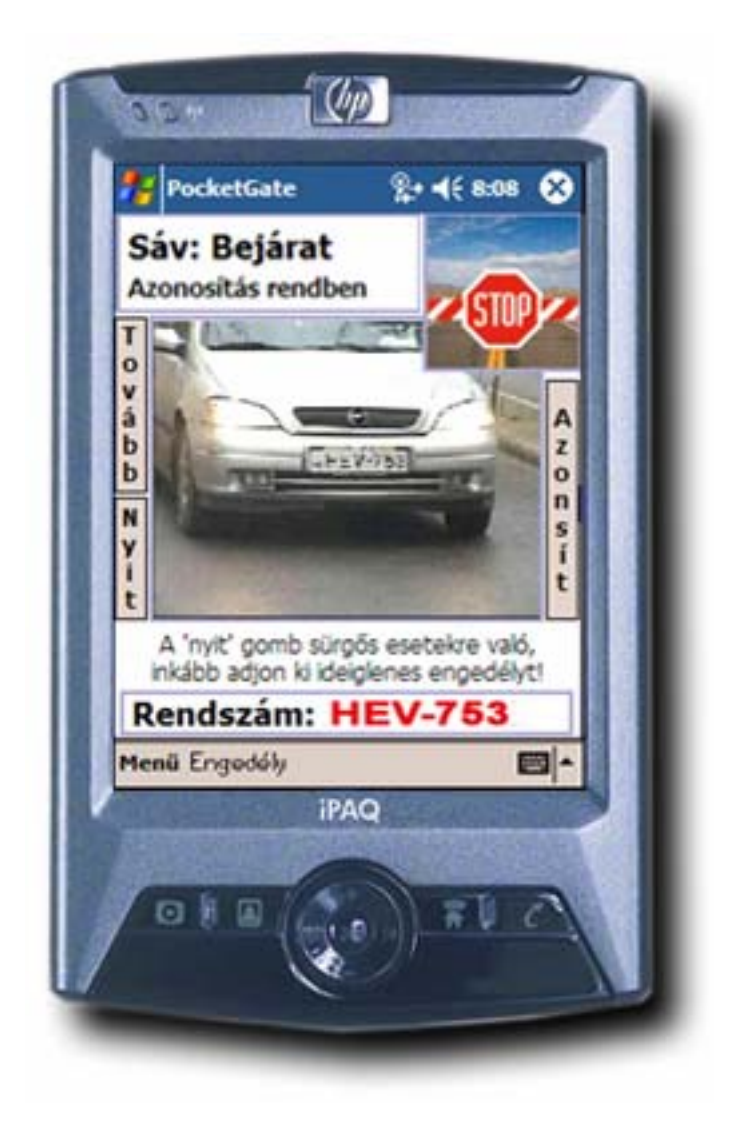

# KEZELŐI KÉZIKÖNYV

Saturnus Informatika

# TARTALOMJEGYZÉK

| 1. TUDNIVALÓK A PROGRAM HASZNÁLATÁHOZ3            |    |  |
|---------------------------------------------------|----|--|
| 2. A PROGRAM INDÍTÁSA, KILÉPÉS                    | 3  |  |
| 2.1. A program Indítása                           | 3  |  |
| 2.2. A PROGRAM BEZÁRÁSA                           | 4  |  |
| 3. A SZERVER CÍMÉNEK BEÁLLÍTÁSA                   | 4  |  |
| 4. A PROGRAM KEZELÉSE                             | 5  |  |
| 4.1. A KÉPERNYŐ RÉSZEI                            | 5  |  |
| 4.1.1. Felső menüsáv                              | 5  |  |
| 4.1.2. Alsó menüsáv                               | 5  |  |
| 4.1.3. Információs ablak                          | 6  |  |
| 4.1.4. Státusz ablak                              | 6  |  |
| 4.1.5. A jármű képe                               | 7  |  |
| 4.1.6. Feltétel helye                             | 7  |  |
| 4.1.7. A felismert rendszám helye                 | 7  |  |
| 4.1.8. Eseménykezelő gombok                       | 8  |  |
| 4.2. IDEIGLENES ENGEDÉLY KIADÁSA                  | 8  |  |
| 5. A PROGRAM TIPIKUS HASZNÁLATI MÓDJAI            | 9  |  |
| 5.1. HIBÁS RENDSZÁMFELISMERÉS VAGY NINCS ENGEDÉLY | 9  |  |
| 5.2. Feltételhez kötött áthaladás                 | 10 |  |
| 6. EGYÉB TUDNIVALÓK                               |    |  |

# 1. Tudnivalók a program használatához

A programot a Saturnus Kft. minden esetben előre installálva szállítja, így az installálásról nem kell külön gondoskodni.

A program futtatásához szükséges hardver eszközök:

 Microsoft® Pocket PC 2003 operációs rendszerrel rendelkező kézi számítógép 240\*320-as felbontással és WiFi támogatással

A programot a Start menüből közvetlenül a

PocketGate menüponttal lehet indítani. Indítás után a program először megpróbál kapcsolódni a

szerver géphez, eközben kiírja az épp végzett műveletet. Ha a szerver nem érhető el, vagy valamilyen hiba lépett fel a kapcsolódás közben akkor a Program kiíria a hiba okát, és felkínália az

újbóli csatlakozás lehetőségét az "Újra" gomb

segítségével (1. ábra). Ha többszöri próbálkozásra

sem sikerül kapcsolódni, lehetséges, hogy rossz

címen keresi a program a szervert. Az új cím

lépjen

rendszergazdával, ill. a program készítőivel.

Ha a hiba szövege **nem** "*Hibás szerver cím,* vagy a szerver nem üzemel" és a hiba tartósan

megadásának módjáról a 3. fejezetben olvashat.

• A GATE programot futtató PC WiFi támogatással

A program másolását a törvény büntetni!

# 2. A program indítása, kilépés

#### 2.1. A program Indítása

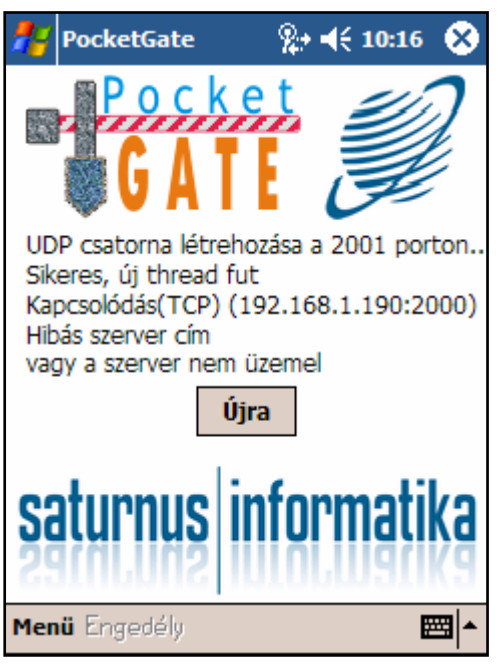

1. ábra: Kapcsolódás

Sikeres kapcsolódás esetén megjelenik a bejelentkező képernyő (2. ábra: Bejelentkezés. Ekkor adja meg felhasználónevét és jelszavát, majd kattintson a "Bejelentkezés" gombra. Amennyiben valamelyiket hibásan adta meg, azt a program jelzi, és Ön újra próbálkozhat.

fennáll,

akkor

Sikeres belépés esetén a "Konfiguráció lekérdezése…" felirat jelenik meg, majd a program átvált a fő képernyőre (lásd: Fő képernyő részei: 4.1. fejezet)

| 🎢 PocketGate 🦷 👷 📢 10:29 😣 |
|----------------------------|
| GATE                       |
| Felhasználónév:            |
| Admin                      |
| Jelszó:                    |
| Bejelentezés               |
| saturnus informatika       |
| Menü Engedély 🔤 📥          |

kapcsolatba

а

2. ábra: Bejelentkezés

#### 2.2. A program bezárása

A Pocket PC-s alkalmazások a képernyő jobb-felső sarkán található S gomb hatására nem záródnak be, csak "háttérbe kerülnek". Ez azt eredményezi, hogy a program újbóli indításakor, onnan folytathatja tovább a munkát, ahol abbahagyta. Amennyiben be szeretné zárni a programot, azt a "*Menü*"-re majd a "*Kilépés*" menüpontra való kattintással teheti meg.

**FIGYELEM:** Ha nem a *"Kilépés"* menüpontot használja a program bezárásához, és a készülék illetéktelen személy kezébe kerül, akkor ez a személy vissza fog tudni élni az Ön felhasználónevével!

# 3. A szerver címének beállítása

| 👫 Pocket Word                                                                                     | %;+ ◀€ 7:38 | \$ |
|---------------------------------------------------------------------------------------------------|-------------|----|
| 192.168.1.190<br>2000<br>2001                                                                     |             |    |
| Csak az első 3 sor számít!<br>Első sor: IP cím<br>Második sor: TCP port<br>Harmadik sor: UDP port |             |    |
| A sorok végén ne legyenek                                                                         | szóközök!   |    |

3. ábra: Konfigurációs fájl

Α szerver címét nem közvetlenül a programban, hanem egy külön erre szolgáló konfigurációs fájlban állíthatiuk be. Α konfigurációs fájl a \Program Files\PocketGate könyvtárban található PGateCfg.txt néven. A fájlra kattintva a Pocket Word szövegszerkesztője jelenik meg, melynek segítségével módosíthatja a 03 gomb megnyomásával fáilt, maid az

mentheti. A módosításhoz szükséges információkat a fájl

a modositasnoz szükseges informaciokat a faji tartalmazza.

A konfigurációs fájl beállítását minden esetben bízza a rendszergazdára!

### 4. A program kezelése

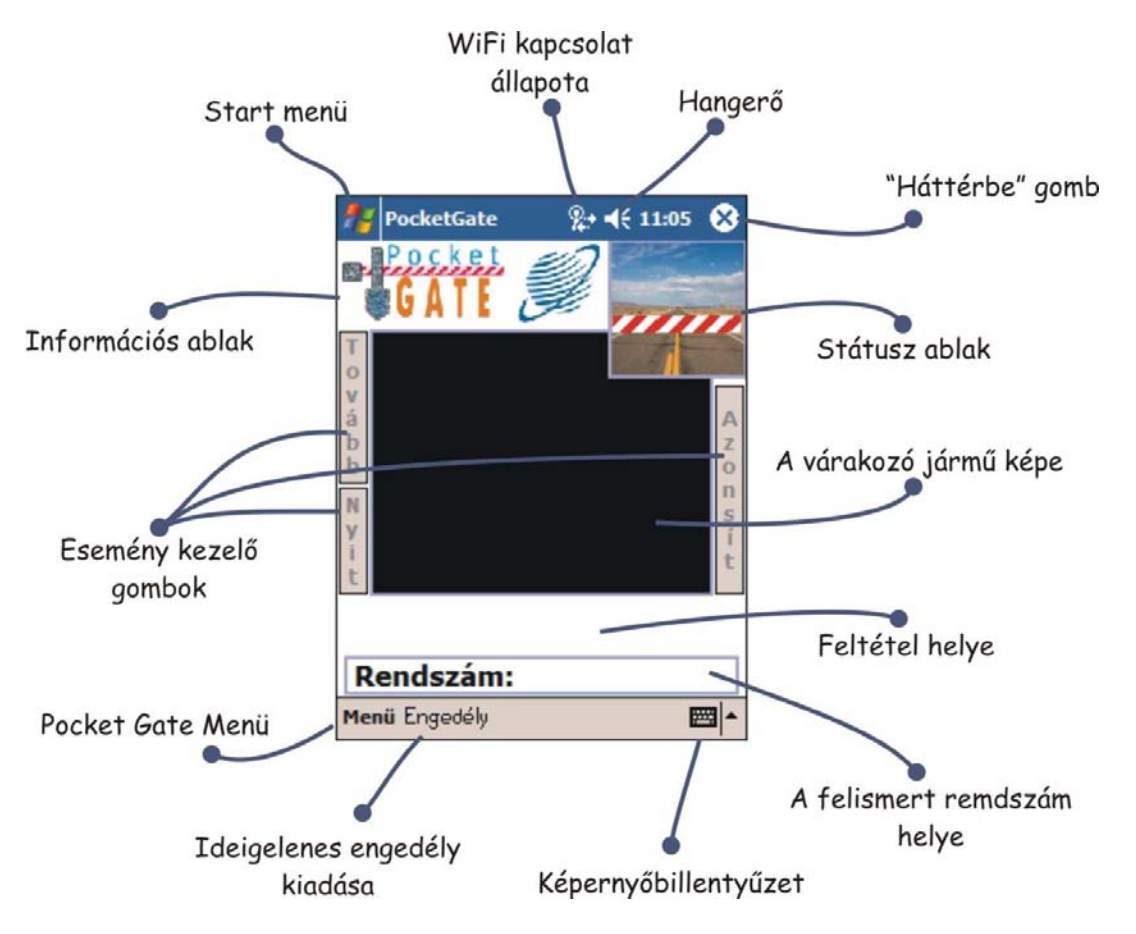

4. ábra: A képernyő részei

#### 4.1. A képernyő részei

A program alapképernyője részegységekből épül fel, melyek az aktuális állapotnak megfelelően dinamikusan változnak. Üresjárat állapotban a képernyő az alábbi képet mutatja:

#### 4.1.1. Felső menüsáv

A képernyő ezen része független az éppen futó programtól, használatához lásd a kéziszámítógép felhasználói kézikönyvét.

#### 4.1.2. Alsó menüsáv

Az alsó menüsávban már az aktuális program kezelésével kapcsolatos funkciók kapnak helyet. A "*Menü*"-re kattintva a "*PocketGate névjegye…*" és a "*Kilépés*" menüpontok közül választhatjuk, az "*Engedély*" kapcsoló segítségével pedig ideiglenes engedélyt állíthatunk ki (lásd: 4.2 Fejezet). A jobb oldalon lévő espítsésoló a képernyő-billentyűzet megjelenítésére ill. a beviteli mód megváltoztatására szolgál (ez szintén az aktuális programtól független funkció, további információért lásd a kéziszámítógép felhasználói kézikönyvét)

#### 4.1.3. Információs ablak

Sáv: Bejárat Nincs engedély

5. ábra: Információs ablak Az információs ablaknak két állapota van: üresjárat állapotban a program névjegyét, és a Saturnus Informatika Kft. logóját mutatja (4. ábra), problémás vagy feltételes jármű érkezésekor azonban átvált a **Hiba! A hivatkozási forrás nem található.** látható módba.

Ekkor a felső sorban a sáv nevét, az alsó sorban pedig az azonosítás eredményét olvashatjuk. A sáv neve tetszőleges szöveg, mely a szerver program beállításaitól függ, az azonosítás állapota pedig az alábbiak közül az egyik lehet:

- Azonosítás rendben
- Nincs engedély
- Nincs szabad hely
- Jármű letiltva

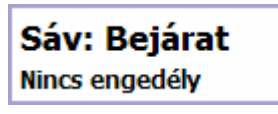

Amennyiben egy vagy több másik sávon is jármű várakozik, akkor az információs ablak jobb oldalán ezt egy villogó felkiáltójel jelzi. Ekkor a "Tovább" gomb segítségével azonnal megjelenítheti a másik jármű adatait a képernyőn.

Jármű érkezett

6. ábra: Másik jármű várakozik

ozik

#### 4.1.4. Státusz ablak

A Státusz a ablak az alábbiak közül valamelyik képet mutathatja (ill. az utolsó kettő esetén ezek animált változatát):

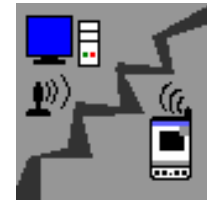

Nincs kapcsolat

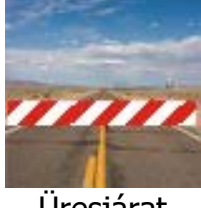

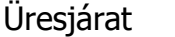

7. ábra: Státusz ablak képei

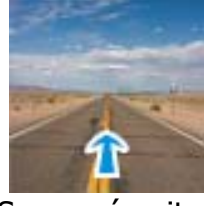

Sorompó nyitva

Az egyes képek jelentései:

- **Nincs kapcsolat:** A szerver nem üzemel, vagy a kéziszámítógép a vezetéknélküli hálózat hatósugarán kívül tartózkodik.
- **Üresjárat:** Aktuálisan nincs olyan áthaladás, melyhez a rendszernek emberi beavatkozásra lenne szüksége.
- **Jármű érkezett:** Olyan jármű várakozik a sorompónál, melynek kezeléséhez a rendszernek emberi beavatkozásra van szüksége.
- **Sorompó nyitva:** Az imént kezelt jármű számára a rendszer kinyitotta a sorompót.

#### 4.1.5. A jármű képe

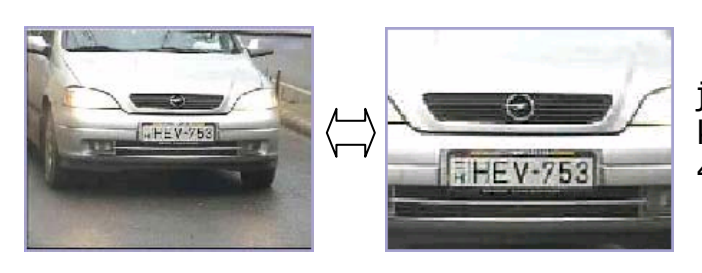

Itt jelenik meg az épp várakozó jármű képe, üresjárat esetén ez a képernyőrész egyszínű fekete (lásd 4. ábra).

#### 8. ábra: A jármű képének nagyítása

**Nagyítás:** kattintson a jármű képének valamely részére, hogy felnagyítsa azt, kattintson még egyszer az eredeti kép visszaállításához!

#### 4.1.6. Feltétel helye

Üresjárati állapotban a képernyő ezen része üres. Amennyiben olyan jármű érkezik, melynek áthaladása feltételhez kötött akkor a feltétel az alábbi módon jelenik meg:

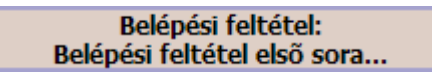

Ahol az első sor a feltétel típusát, a második pedig a belépési feltétel első sorát tartalmazza. Ha rákattint erre a mezőre, egy új ablak jelenik meg, melyben a teljes belépési feltételt elolvashatja:

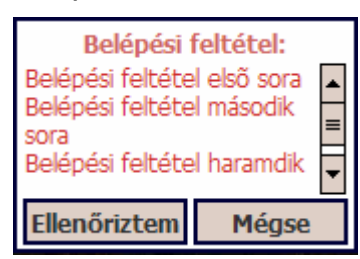

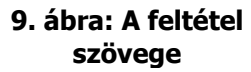

Amennyiben a feltétel szövege nem fér ki az ablakba, akkor a jobb oldalon található görgetősáv segítségével tekintheti meg a teljes szöveget (9. ábra).

Ha megbizonyosodott róla, hogy a feltétel teljesült, kattintson az *"Ellenőriztem*" gombra, ekkor a program automatikusan kinyitja a sorompót. A *"Mégse*" gombbal

visszaléphet előző állapotba.

#### 4.1.7. A felismert rendszám helye

A rendszámot a program a bal oldalt látható Rendszám: ABC123

| Az új rendszám: |       |  |
|-----------------|-------|--|
| ABC123          |       |  |
| ОК              | Mégse |  |

10. ábra: Új rendszám megadása

formátumban jeleníti meg. A rendszám megváltoztatásához kattintson a kereten belül valahova, ekkor egy ablak jelenik meg, mely lehetővé teszi új rendszám megadását.

Kattintson a rendszám azon részére, melyet meg szeretne változtatni, A képernyő-billentyűzet segítségével végezze el a módosítást! Az "*OK*" gombbal véglegesítheti a beállítást, a "*Mégse*" gombbal pedig visszaléphet.

#### 4.1.8. Eseménykezelő gombok

- Tovább: akkor használja ezt a gombot, ha egy másik várakozó járművel szeretne az aktuálisan megjelenített helyett foglalkozni! Másik jármű várakozását az Információs ablakban villogó felkiáltójel jelzi.
- Nyit: Csak vészhelyzet esetén használja ezt a gombot, egyéb esetben inkább adjon ki ideiglenes engedélyt. Ha a gombra kattint egy új ablak jelenik meg (11. ábra: Megjegyzés nyitáshoz, melyben leírhatja a rendkívüli nyitáshoz kapcsolódó megjegyzését. Ha az "OK" gombra kattint, a program kinyitja a sorompót.

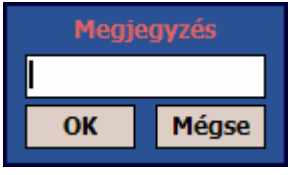

11. ábra: Megjegyzés nyitáshoz

Állapot:

Azonosítás sikeresen elküldve.

- **Azonosít:** Ezt a gombot két különböző esetben használhatja:

 Ha ideiglenes engedélyt adott ki, akkor a gomb hatására a rendszer újra azonosítja az aktuális járművet
Ha a rendszer rosszul ismerte fel a rendszámot és

> 12. ábra: Az azonosítás eredménye

Ön kézzel korrigálta azt, akkor meg kell nyomnia az "*Azonosít*" gombot, hogy a rendszer az új rendszámot hozzárendelje a járműhöz.

Ha az azonosítás sikeres a (12. ábraán) látható ablak jelenik meg.

#### 4.2. Ideiglenes engedély kiadása

Ideiglenes engedély kiadásához kattintson az "Engedély" gombra az alsó menüsávban (4. ábra).

Az ideiglenes engedélyt a GATE programhoz hasonló módon töltheti ki. A pirossal megjelölt mezőket kötelező kitölteni, e nélkül nem engedi a program az engedély kiadását. A 13. ábraán az engedély alapértelmezett kitöltése látható, a rendszám mező akkor van csak kitöltve, ha "Nincs engedély" szerepelt az Információs Ablakban

| 👫 PocketGate                                                        | § <b>%:</b> ¶€ 7:45 🐠          |  |  |  |
|---------------------------------------------------------------------|--------------------------------|--|--|--|
| Rendszám:                                                           | ABC123                         |  |  |  |
| Vezető neve:                                                        |                                |  |  |  |
| Jármű fajtája:                                                      | SZGK 👻                         |  |  |  |
| Érvényesség:                                                        | 12 óra 🔹                       |  |  |  |
| Partner:                                                            | <kérem válasszon=""> 🔻</kérem> |  |  |  |
| 🗌 Kilépési felt                                                     | étel:                          |  |  |  |
|                                                                     | Ψ.                             |  |  |  |
| Megjegyzés:                                                         | •                              |  |  |  |
| FIGYELEM: A pirossal feltüntetett<br>mezőket kötelező<br>kitölteni! |                                |  |  |  |
| 😻 Elküld 😵 Még                                                      | jse 🔤 🔺                        |  |  |  |

(4.1.3. fejezet).

A kilépési feltételt csak akkor töltheti ki, ha a "Kilépési feltétel:" melletti négyzet ki van pipálva (a négyzet kipipálásához kattintson rá).

A program elmenti az utolsó 20 Kilépési feltételt, és Megjegyzést, így Önnek nem kell ezeket minden alkalommal újra begépelnie. A korábban begépelt Kilépési feltételek és megjegyzések megtekintéséhez kattintson a mező jobb oldalán található - szimbólumra!

Kattintson az Selküld gombra az engedély kiadásához, vagy a Selküld gombra a főképernyőre való visszatéréshez.

Az 🔯 gomb ebben a dialógus ablakban hatástalan.

13. ábra: Ideiglenes engedély

# 5. A program tipikus használati módjai

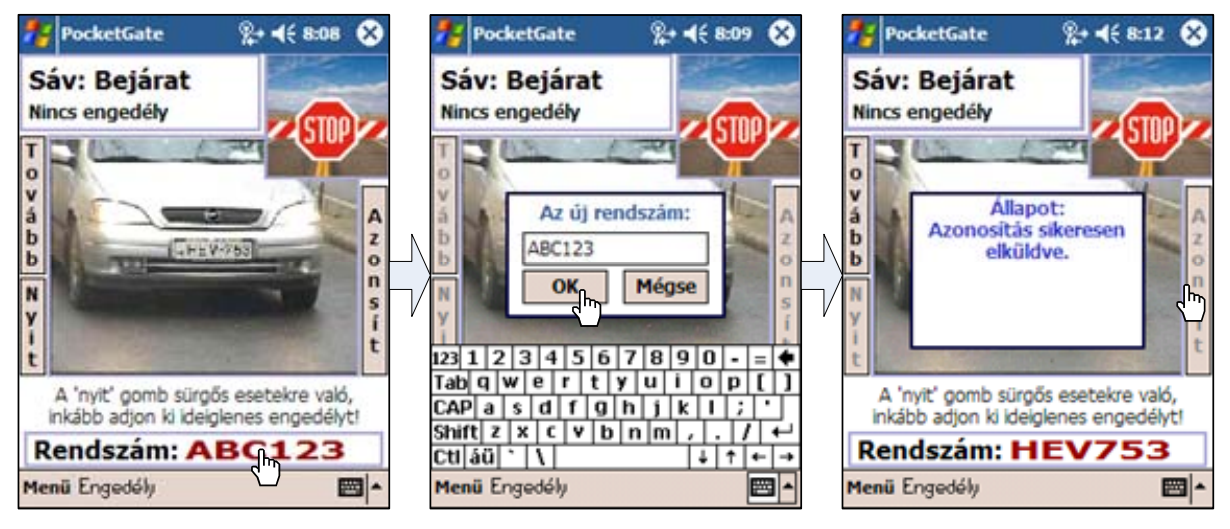

#### 5.1. Hibás rendszámfelismerés vagy nincs engedély

14. ábra: Hibás rendszámfelismerés

Ha az aktuális jármű a "Nincs engedély" üzenettel jelenik meg, lehetséges, hogy a rendszer rosszul ismerte fel a rendszámát, ha ez a helyzet, akkor a kattintson a rendszám mezőre, változtassa meg a rendszámot, itt kattintson az "*OK*" gombra, majd az "*Azonosít*" gombra, hogy a rendszer az új rendszámot rendelje a járműhez.

| 🏄 PocketGate 🛛 👷 📢 8:08 😣                                                                                                    | 🏄 PocketGate 🛛 💱 ◀€ 2:55 🚳 ಶ Pock                                                                                                    | etGate 🛛 👷 ┥€ 3:05 😣              |
|----------------------------------------------------------------------------------------------------|----------------------------------------------------------------------------------------------------|-----------------------------------|
| Sáv: Bejárat<br>Nincs engedély<br>Tov<br>á b<br>b<br>Ny<br>t<br>t<br>A 'nylt' gomb sürgős esetekre való,<br>inkább adjon ki ideiglenes engedélyt! | Rendszám:   ABC123     Vezető neve:   Kiss Béla     Jármű fajtája:   SZGK     Érvényesség:   12 óra     Partner:   BITEP     V Kilépési feltétel:   Mosolyogjon a sofőr     Megjegyzés:   Nem szereti a viccet     FIGYELEM:   A pirossal feltüntetett mezőket kötelező kitölteni! | Azonositäs sikeresen<br>elkükdve. |
| Rendszam: ABC123                                                                                                    | Rend                                                                                                    | szam: ABC123                      |
| Menü Engedel                                                                                                    | SElkijd SMégse 🔤 🔺 Menü En                                                                                                    | gedély 🔤 📥                        |

15. ábra: Nincs engedély

Ha a rendszer a rendszámot helyesen ismerte fel, de a az nem rendelkezik engedéllyel, kattintson az "Engedély" gombra, hogy ideiglenes engedélyt adhasson ki a járműnek. Töltse ki az engedély mezőit, majd kattintson az **SElküld** gombra, ekkor a rendszer tájékoztatja, hogy sikeresen elküldte-e az engedélyt, ha igen kattintson a fő képernyőn az "*Azonosít*" gombra, hogy a rendszer az új engedélyt is figyelembe vegye a jármű beengedéséhez.

#### 5.2. Feltételhez kötött áthaladás

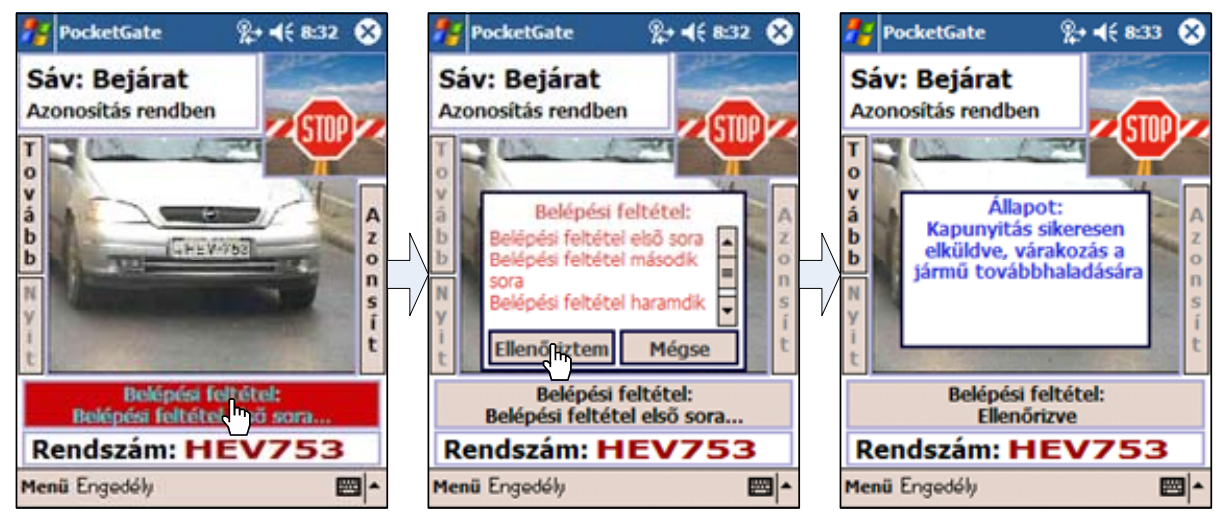

16. ábra: Feltétel ellenőrzése, automatikus nyitás

Ha a belépés (vagy kilépés) feltételhez kötött, akkor a rendszám fölött megjelenik (és pirosan villog) egy a feltétel megjelenítésére szolgáló nyomógomb (lásd: 4.1.6 fejezet). Kattintson rá a feltétel teljes szövegének megjelenítéséhez, majd kattintson az "*Ellenőriztem*" gombra, ha meggyőződött a feltétel teljesüléséről! Ezután a rendszer automatikusan nyitja a kaput.

### 6. Egyéb tudnivalók

A program minden egyes felhasználóhoz eltárolja az utolsó 20 megjegyzést a PGateUsers.cfg fájlban. Ha törölni szeretné ezeket az adatokat, egyszerűen törölje ezt a fájlt.

A "Tovább" gomb arra is használható, hogy az aktuális autó adatait újra betöltsük (pl. ha a nyitásra kattintás után mégse nyílik a sorompó).